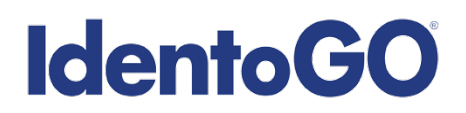

1. Go to <u>www.IdentoGo.com</u> and choose Florida under Search for Services by State.

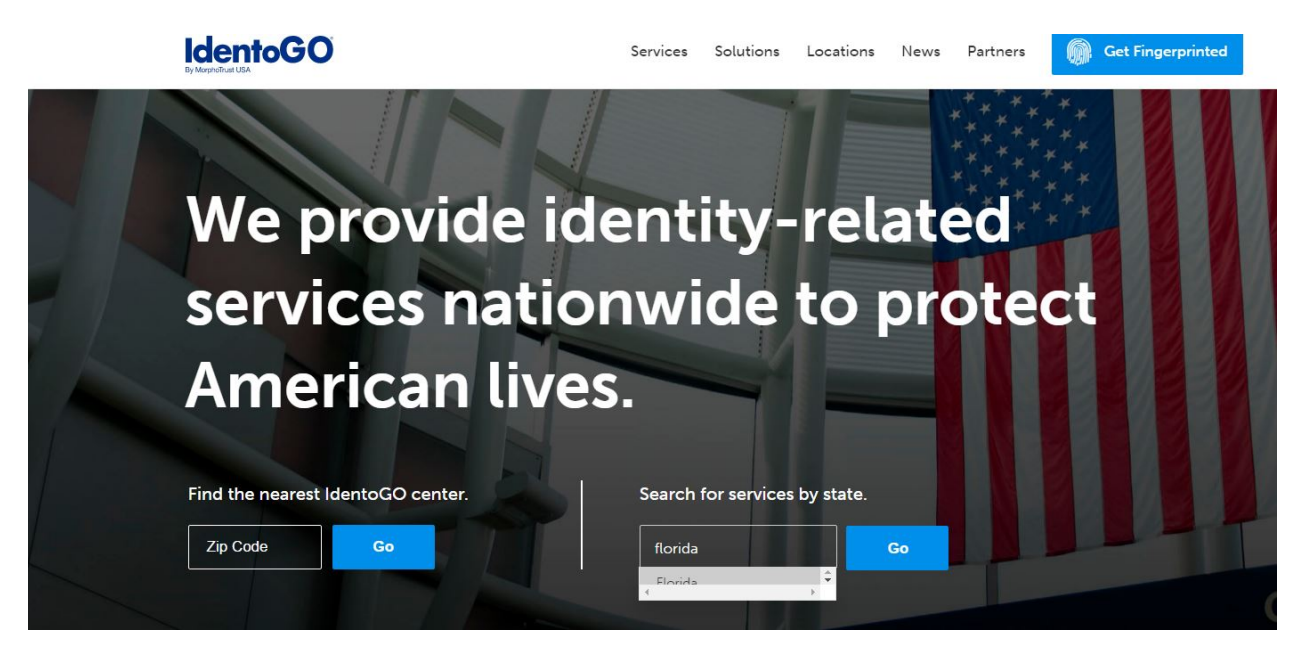

2. Click on "Digital Fingerprinting" from the Florida Welcome page (scroll down the page to see options).

## **Enrollment Services**

All Others, Select an Option Below to Get Started

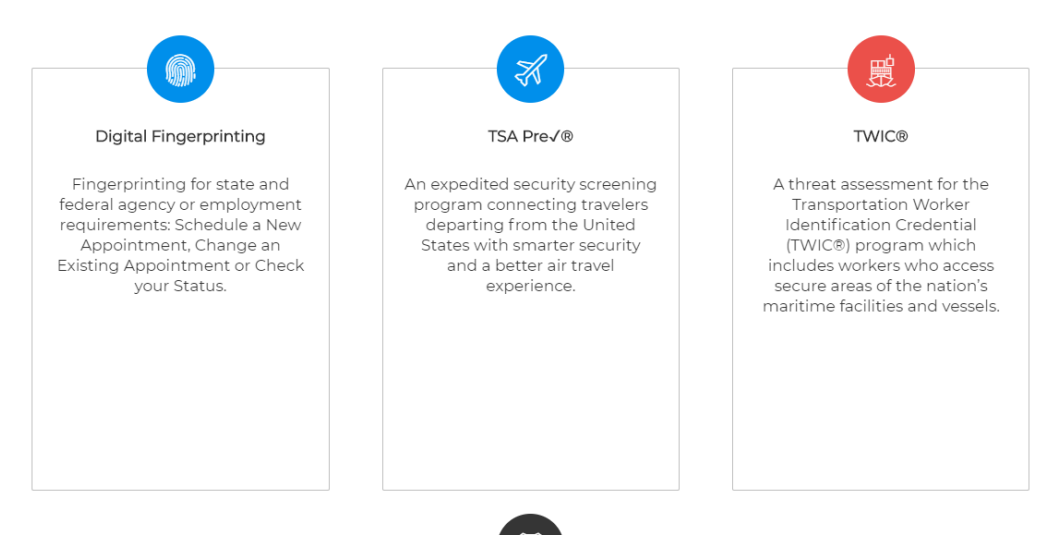

3. Click on "Schedule a New Appointment" (first green box).

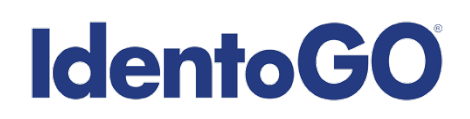

## **Fingerprinting & Enrollment Services**

For Licensing, Certification or Employment requirements in Florida

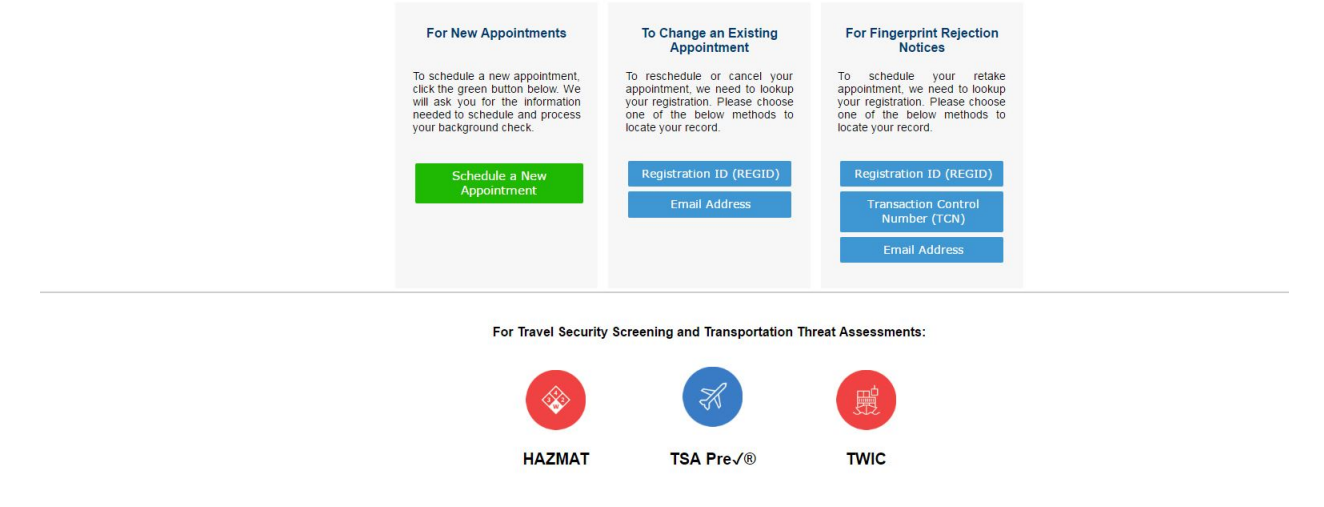

4. Select VECHS for the agency on the Application Details Page.

| Application Details                                                                        |
|--------------------------------------------------------------------------------------------|
| Application Details                                                                        |
| Please choose your agency or program from the list below.                                  |
| Agency Name VECHS - Volunteer & Employee Criminal History System                           |
| Go                                                                                         |
|                                                                                            |
| If you have any questions with the website, please contact MorphoTrust USA at (800) 528-13 |

5. Choose Employee or Volunteer and enter the Quailified Entity Number (QEN) number.

## **IdentoGO**

| Application Details                                                        |                                                       |
|----------------------------------------------------------------------------|-------------------------------------------------------|
| VECHS Registration                                                         |                                                       |
| Choose Employee or Volunteer:<br>Enter Your Qualified Entity Number:       | Employee •<br>32040009<br>Go                          |
| Back                                                                       |                                                       |
| If you have any questions with the websi                                   | te, please contact MorphoTrust USA at (800) 528-1358. |
| REFUND POLICY   PRIVACY STATEMENT<br>COPYRIGHT © 2004-2016 MORPHOTRUST USA |                                                       |

6. Enter zip code and click Go.

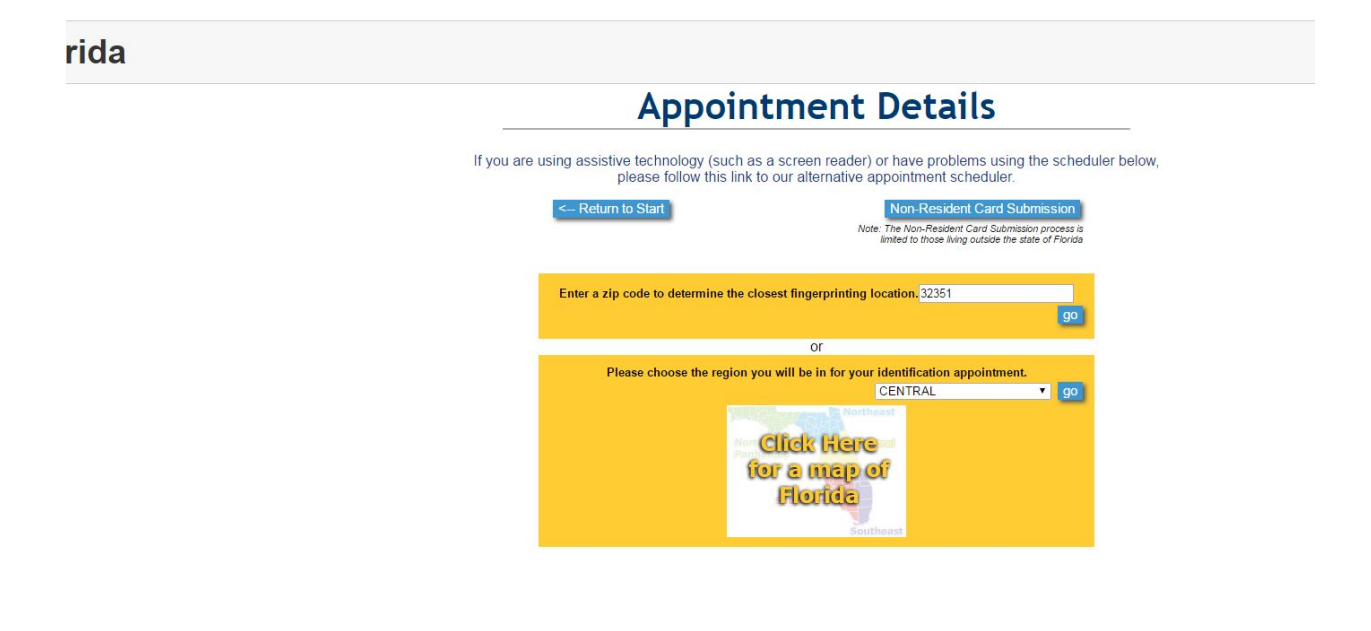

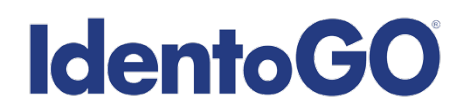

7. Choose the location you prefer and choose "Click To schedule". Schedule your appointment and follow payment instructions. You will receive a confirmation email with detailed information regarding your appointment.

## **IdentoGO** Eng Florida **Appointment Details** If you are using assistive technology (such as a screen reader) or have problems using the scheduler below please follow this link to our alternative appointment scheduler. Non-Resident Card Submission Note: The Non-Resident Card Submission process is limited to those living outside the state of Floridu <-- Return to Start Commercial Centers (CC) offer a variety of additional products and services. Please refer to the service icon for availability by location. Locations sorted by distance from 32351 October 12 - October 18 Next Week >> [Select Another Region or Zip Code] Vednesday Thursday Friday Saturday Sunday Monday 10/12/2018 10/14/2018 10/15/2018 10/15/2018 10/15/2018 Tuesday 10/18/2016 shasse - Photo Enabled - N Monoe St. L/PS Bore 2381 D N Monoe St Sta 11 Full Schedule Schedule Sche Click to Schedule Closed noto Enabled - Kerry Forest Pkwy JPS 3075 2010 Kerry Forest Pkwy D4 fallahassee, FL 32309 Schedule Full Click to Click to Schedule Click to Schedule Click to Schedule Closed Closed Marianna - Photo Enabled The UPS Store 4415-C Constitution Ln Marianna, FL 32448

Schedule Click to Full Schedule

Click to

Closed

Click to

PLEASE CONTACT OUR CUSTOMER SERVICE DEPARTMENT AT 800-528-1358 FOR ASSISTANCE WITH APPLICANT REGISTRATION OR INQUIRIES.